## AN-GoLD-01

# USB BLASTER TUTORIAL

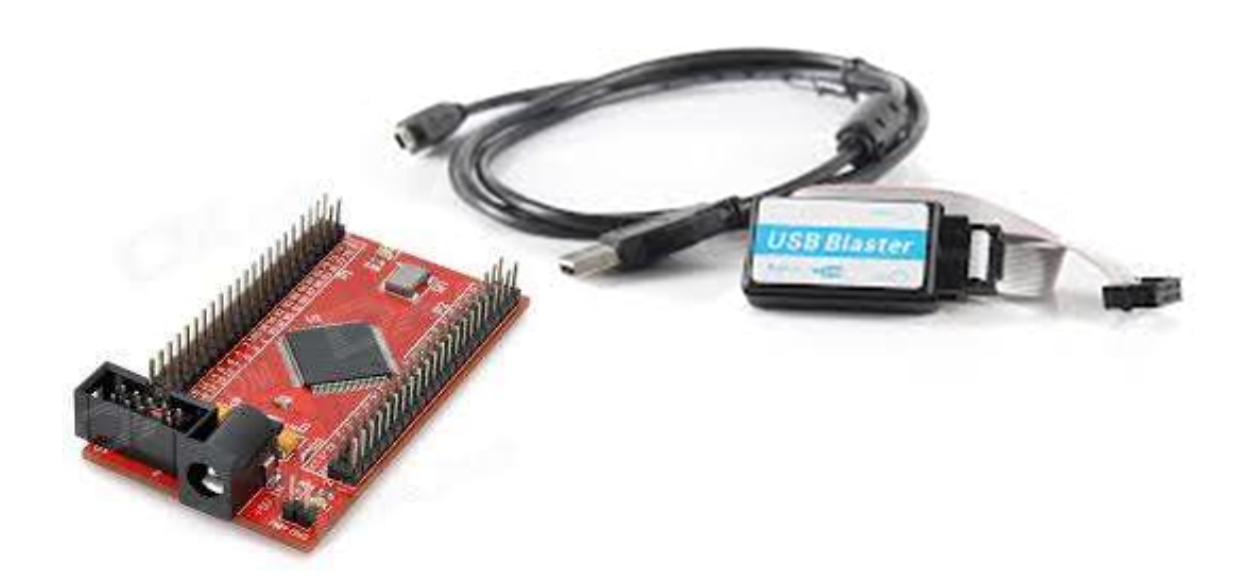

With Altera Quartus and EPM240 CPLD | Zuraimi Yahya

## INSTALL THE DEVICE DRIVER

- 1. Connect USB Blaster to any USB connector
- 2. Open Device Manager by searching "device" from "Start Menu" if on windows 7 or Search Menu if on Windows 8 as shown below.

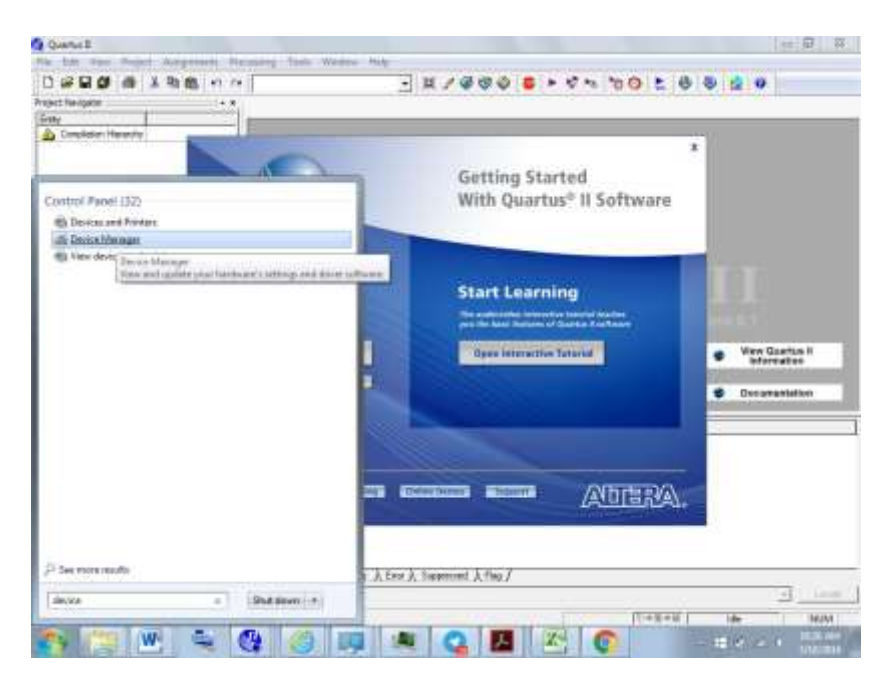

3. In Device Manager, Right-click the USB Blaster Icon

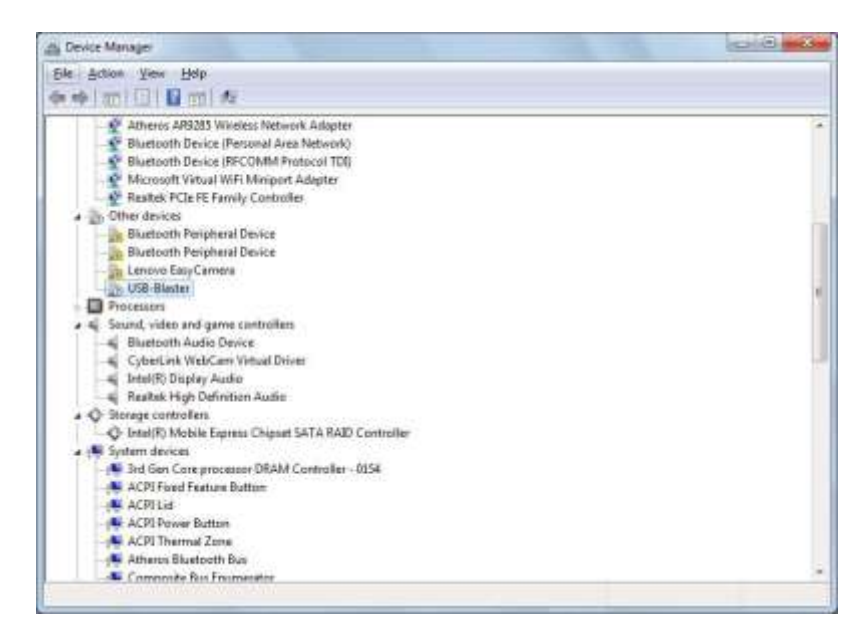

4. Select Update Driver.

| Kelser Vere Hele     Kelser Hades     Kelser Hades     Kelser     Kelser Hades     Kelser     Kelser     | Ervice Manager                                                                                                    |                                                                                                    |     |                                                                                                    | Colorise Color |
|----------------------------------------------------------------------------------------------------|----------------------------------------------------------------------------------------------------|----------------------------------------------------------------------------------------------------|-----|----------------------------------------------------------------------------------------------------|----------------|
| Politics     Politics      | File Action View H                                                                                                    | +++ ) (                                                                                                    |     |                                                                                                    |                |
| Betrein     Consult     Date of Redin     Consult     Date of Redin     Consult     Date of Redin     Date of Redin     Date     Date of Redin     Date     Date of Redin     Date     Date of Redin     Date     Date | ~+(는)[[]]                                                                                                    | 四(水) 注意形                                                                                                    |     |                                                                                                    |                |
| Annual New     Pageties     Annual New     Pageties                                                                                                    | Partners     Of Determine     Of Determine     Of Determine     Of Determine     Of Determine     Of Determine     Of Determine     Of Determine     Of Determine     Of Determine     Of Montana     Of Montana   | n<br>a Donice<br>WECP Ducks<br>were conserved above<br>and conserved above<br>why<br>sport by discuss<br>est                                                                                |     |                                                                                                    |                |
| AD View     Appendix Operatin Diver Schware.     Analy     Analy     An | Ahara Ale     Anara Ale     Anara Ale     Distanti I     Anara Ale     Anara Ale     Anara PG     Anara PG     Anara | 22 Westes Hervork Adopter<br>Nota (Ferunal Ana Network)<br>Invine (FCCMM Pressoul)<br>et al Wei Mimport Adopter<br>(FE Teach) Costantile<br>mightest Device<br>complexel Device<br>(Carries |     |                                                                                                    |                |
| Laucherthrühlen Dame In.<br>Dernel<br>Santartautwerchange Right-dick the USS Warter Iton main<br>Harrid Ahnzah New Prigerten                                                                                                    | m Perror                                                                                                    | Update Oniver Software                                                                                                    | -   |                                                                                                    | 1.0            |
| San Tar Tardover Clarger RgMr-dick the USB Blad et Icon<br>Harrid Ahmad New Properties                                                                                                    | Launcher the Updeti                                                                                                    | Denotal                                                                                                    | 24. |                                                                                                    |                |
| Schrifter Henrie Charges Right-Ock the USB Batter Izon Team                                                                                                    | Page and Territory and                                                                                                    | Service and the service of the                                                                                                    | 1   | Contract of the local division of the local division of the local |                |
| Properties                                                                                                    | Hamid Abread New                                                                                                    | Scan for fundament changes.                                                                                                    |     | Right-Ock If w USB IN                                                                                                    | etter kom      |
|                                                                                                    | Contract Contractor Security                                                                                                    | Properties                                                                                                    |     |                                                                                                    |                |

5. In "Select Update Driver Software – USB Blaster" window: Select "Browse My computer for driver software"

| * | Search automatically for updated driver software<br>tindow will search you compute and the bearst for the least driver others<br>to your drove, unless you've Budded the feature in your docks multilation<br>withings. |
|---|----------------------------------------------------------------------------------------------------|
| • | Openant my computer for different software<br>book and sold the software menally.                                                                                                    |

6. Browse to "C:\altera\91sp2\quartus\drivers\usb-blaster" folder and select "Next". (Note: If the Quartus version is other than 9.1, browse under the particular version's directory.

| littis | vse for driver software on your computer                                                                                                    |
|--------|----------------------------------------------------------------------------------------------------|
|        | the phone officials in this location                                                                                                    |
| T      | And the second second sec |
|        | Let me pick from a list of device drivers on my computer.<br>The latest from include from others compatible with the large and different                                                                                                    |

7. In Windows Security window: Select "Install"

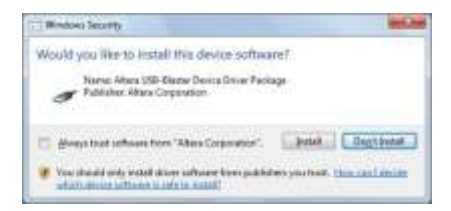

8. Installation of device driver is complete when you get this dialog box.

| Vitera USB-Blaster instal | led            |      |
|---------------------------|----------------|------|
| Altera 1789-Blacket       | A Ready to use |      |
|                           |                | 1000 |

## GET QUARTUS TO RECOGNIZE USB BLASTER

- 9. Open Quartus 9.1 and Create project "TestUSBBlaster".
- 10. To connect Quartus 9.1 to the USB Blaster, select "Tools | Programmer"

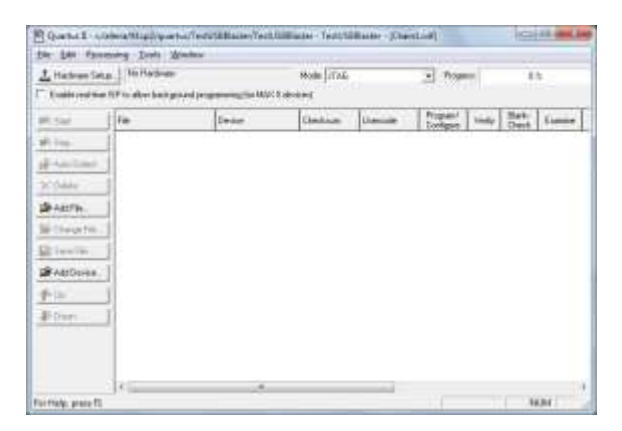

11. Select "Hardware Setup"

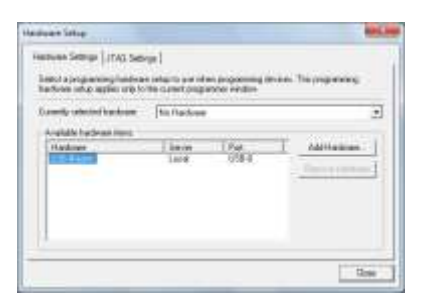

12. Double-Click "USB Blaster"

| landone settingi (1743 Set<br>Tentot a programming hardwa<br>Tanfone orbit agtino orbits | rge (<br>a palageto por rel<br>The current cough | an proposition |   | The programming: |   |
|------------------------------------------------------------------------------------------|--------------------------------------------------|----------------|---|------------------|---|
| County whether has been                                                                  | [152-Blader)                                     | reard          |   |                  | 2 |
| Hadate Inc.                                                                              | Lane<br>Lane                                     | (Pat<br>0984   | T | Addition         |   |
|                                                                                          |                                                  |                | _ | 1000             |   |

Currently selected hardware will select "USB Blaster [USB-0]"

## PREPARE BITSTREAM AND PIN ASSIGNMENT

13. Create the following Verilog HDL design:

```
module TestUSBBlaster(A,B,Cout,SUM);
input A,B;
output Cout,SUM;
assign SUM=A&B;
assign Cout= A^B;
endmodule
```

14. Compile the design until you get no errors.

15. Before you program you must select the pins of else you will be programming nothing to the pins. To do so select **Assignment|Pin Planner**.

| Groupe                                                                                                    |                                                                                                    |            |                                  |                       |                                                                                                    |                           |      |
|----------------------------------------------------------------------------------------------------|----------------------------------------------------------------------------------------------------|------------|----------------------------------|-----------------------|----------------------------------------------------------------------------------------------------|---------------------------|------|
|                                                                                                    | · *                                                                                                    |            |                                  |                       | ( Married                                                                                                    |                           |      |
| Named:                                                                                                    | *                                                                                                    |            | ****                             |                       | Lindenced                                                                                                    | 77.78                     |      |
| Node Nam                                                                                                    | e 1 5                                                                                                    |            | 000000A                          | A0000000              | 000000AVC                                                                                                    | 000                       |      |
| < cnew no                                                                                                    | de>>                                                                                                    | • C        |                                  |                       |                                                                                                    | 0 -                       |      |
|                                                                                                    |                                                                                                    | - <u>C</u> | H                                |                       |                                                                                                    | Q T                       |      |
|                                                                                                    |                                                                                                    | 10         |                                  |                       |                                                                                                    | R.                        |      |
|                                                                                                    |                                                                                                    | • 0        |                                  | Top View              | M                                                                                                    | Ő T                       |      |
|                                                                                                    |                                                                                                    | • 0        |                                  | Top vici              |                                                                                                    | 0 =                       |      |
|                                                                                                    |                                                                                                    | 7 C        | H                                |                       |                                                                                                    | 0 -                       |      |
|                                                                                                    |                                                                                                    | 19         |                                  |                       |                                                                                                    | 0 =                       |      |
|                                                                                                    |                                                                                                    |            | Ż                                |                       |                                                                                                    | 0.                        |      |
|                                                                                                    |                                                                                                    | • 5        | 1                                |                       |                                                                                                    | V=                        |      |
|                                                                                                    |                                                                                                    | - L        |                                  |                       |                                                                                                    | <b>—</b> ••               |      |
|                                                                                                    |                                                                                                    | -4         |                                  |                       | VA \                                                                                                    | A.                        |      |
|                                                                                                    |                                                                                                    | - 6        |                                  |                       |                                                                                                    | 0.                        |      |
|                                                                                                    |                                                                                                    | C          |                                  |                       |                                                                                                    | V=                        |      |
|                                                                                                    |                                                                                                    | = C        | н                                | MAYI                  |                                                                                                    | A"                        |      |
|                                                                                                    |                                                                                                    | ** C       |                                  | IVIAA II              |                                                                                                    | 0.                        |      |
|                                                                                                    |                                                                                                    |            |                                  |                       |                                                                                                    | X.                        |      |
|                                                                                                    |                                                                                                    | PI C       |                                  | EPM240T10             | 00C5                                                                                                    | 0 =                       |      |
|                                                                                                    |                                                                                                    | = 🤆        | X                                |                       |                                                                                                    | 0 **                      |      |
|                                                                                                    |                                                                                                    | = 5        | ł                                |                       |                                                                                                    | 0 1                       |      |
|                                                                                                    |                                                                                                    |            | 1                                |                       |                                                                                                    | Nº "                      |      |
|                                                                                                    |                                                                                                    | -          | 4                                |                       |                                                                                                    | 14 2 BL                   |      |
|                                                                                                    |                                                                                                    | =2         | VACCOCC                          | 00000000              | OOBBAVOC                                                                                                    | 000                       |      |
|                                                                                                    |                                                                                                    | =          | AV00000                          | 00000000              |                                                                                                    | 100                       |      |
| • <u>10</u>                                                                                                    |                                                                                                    | =>         | V <u>A000000</u>                 | 00000000              | 000004900                                                                                                    | 000                       |      |
| - <u>m</u>                                                                                                    | a l                                                                                                    | =>         | VA00000                          | 00000000<br>********* |                                                                                                    | 000                       |      |
|                                                                                                    | seal Edit ≫ √                                                                                                    | =>         | ¥ <u>A00000</u> 4                | 000000000             | 000004900                                                                                                    | 1000<br>41 6<br>File: [Pe | : al |
| * III.                                                                                                    | sosi Edit XIV<br>Direction                                                                                                    | Location   | 200000AV<br>303000AV<br>303000AV | VREF Graup            | 100 @ @ A V O C                                                                                                 | Filter: Pin<br>Reserved   | E el |
| × m.<br>Node Name                                                                                                    | essi Edit: XI V                                                                                                    | a 2        | 2/0 Bank                         | VREF Group            | 1/O Standard                                                                                                    | Filter: Pin<br>Reserved   | E al |
| Node Name                                                                                                    | *  acal Edit: X   V    Direction  Input  Toput  Direction                                                                                                    | Location   | 200000AV                         | VREF Group            | 1/0 Standard<br>3.3-V LVTTL (default)<br>3.3-V LVTTL (default)                                                  | File: Pin<br>Reserved     | e al |
| Node Name                                                                                                    | *  Case Edit: X / V  Direction  Diput  Disut  Duput  Duput | Location   | 200000AV<br>20000AV<br>20000AV   | VREF Group            | 1/0 Standard<br>3.3-V L/TTL (default)<br>3.3-V L/TTL (default)<br>3.3-V L/TTL (default)                         | File: Pin<br>Reserved     | e el |
| In     Node Name     Node Name     De A     De 6     Cout     Cout     SUM <crew node:<="" td=""><td>*  Edit XIV  Direction  Disut  Disut  Disut  Output  Output  &gt;&gt;</td><td>Location</td><td>200000AV</td><td>VREF Group</td><td>1/O Standard<br/>3.3-V LVTTL (default)<br/>3.3-V LVTTL (default)<br/>3.3-V LVTTL (default)</td><td>File: Pin<br/>Reserved</td><td>i el</td></crew> | *  Edit XIV  Direction  Disut  Disut  Disut  Output  Output  >>                                                                                                    | Location   | 200000AV                         | VREF Group            | 1/O Standard<br>3.3-V LVTTL (default)<br>3.3-V LVTTL (default)<br>3.3-V LVTTL (default)                         | File: Pin<br>Reserved     | i el |
| <ul> <li>Im</li> <li>Node Name</li> <li>Im</li> <li>A</li> <li>D</li> <li>B</li> <li>Cout</li> <li>SUM</li> <li>&lt;<new node=""></new></li> </ul>                                                                                                    | exe Edit X V                                                                                                    | Location   | 2/0 Bank                         | VREF Group            | LO Standard<br>3.3-V LVTTL (default)<br>3.3-V LVTTL (default)<br>3.3-V LVTTL (default)<br>3.3-V LVTTL (default) | File: Pin<br>Reserved     | e el |
| × m<br>Node Name<br>→ A<br>→ 0<br>Cout<br>→ SUM<br>< <new 3<br="" node="">mms FL</new>                                                                                                    | essi Edit X V<br>Direction<br>Disut<br>Disut<br>Output<br>Output                                                                                                    | Location   | 200000AV                         | VREF Group            | 10 Standard<br>3.3-V LVTTL (default)<br>3.3-V LVTTL (default)<br>3.3-V LVTTL (default)                          | Filter Pin<br>Reserved    | E of |

- 16. All pins with circle legend can be used as Input/Output pin to be connected to your Quartus design Input/Ouput Specification that is shown above.
- 17. On the lower box of the screen, under **Location** column, Double-Click a cell to select a pin on Chip for the respective node. In the example below "Node Name: A" is Double-Click and PIN\_ is selected.

| -      | 1        | blocks blance             | Department | L Lotation !! | I 125 Back I      | VDER Commo        | I 10 Standard I       | Baseried    | 1                        |
|--------|----------|---------------------------|------------|---------------|-------------------|-------------------|-----------------------|-------------|--------------------------|
| 1      | 100      | A                         | format     | 1009001       | 1/2/04/9          | nice or or of the | 1.1.4.VTT (default)   | Autor Veo   |                          |
| 2      | 112      | 8                         | [ripul     | DOMAK 2       | 1                 | .0                | 3.3-VLVTTL (default)  |             | 1                        |
| 3      | 49       | Cout                      | Output     | PD1.1 10      | 6AVX 2 Column 1/O |                   | 3.3-V LVTTL (defa.#() |             |                          |
| 4      | - 49     | DUM                       | Output     | PIN_2 10      | BANK_1 Row I/O    | 1                 | 3.3-V LVTTL (default) |             |                          |
| 5      | 1.0      | < <new node="">&gt;</new> |            | PDN_3 10      | BANK_1 Row I/O    |                   |                       |             |                          |
|        |          |                           |            | PDV_4 10      | BANK_1 Row L/O    |                   |                       |             |                          |
| r Help | press F1 | and the second second     |            | PDL_5 10      | BANK_1 Row I/O    |                   |                       |             | NUM                      |
| -      | 1000     | (147)                     | ST. 100    | -m(0 10       | BANK_1 ROW L/O    |                   |                       | WEATER STOR | CONTRACTOR OF THE OWNER. |

18. The following pin selections for all other Nodes have been made. Red dot on the chip will indicate that pin has been selected.

|    | Node Name                 | Direction | Location | 1/O Bank | VREF Group | I/O Standard          | Reserved |  |
|----|---------------------------|-----------|----------|----------|------------|-----------------------|----------|--|
| 1P | A                         | Input     | P21 2    | 1        |            | 3.3-V LVTTL (default) |          |  |
| 10 | 8                         | Input     | P9N_3    | 1        |            | 3.3-VLVTTL (default)  |          |  |
| 42 | Cout                      | Output:   | P2N_4    | 1        |            | 3.3-V LVTTL (default) |          |  |
| 0  | SUM                       | OUDUT:    | P24_5    | 1        |            | 3.3-VLVITL (default)  |          |  |
|    | < <new node="">&gt;</new> |           |          | 1        |            |                       |          |  |

## CONNECT USB BLASTER TO THE BOARD

- 19. Before Programming and erasing the EPM240 chip, you must connect the EPM240 board to the USB Blaster via the JTAG connector as follows:
  - a) Disconnect the power cable from the EPM240 board
  - b) Connect the USB Blaster cable to your PC
  - c) Plug the USB Blaster cable into the 10-pin header on the device board
  - d) Connect the power cable to the EPM240 board.

The Found New Hardware wizard may open and prompt you to install a new a device driver. Close the wizard and follow the steps to install the hardware driver found in this tutorial

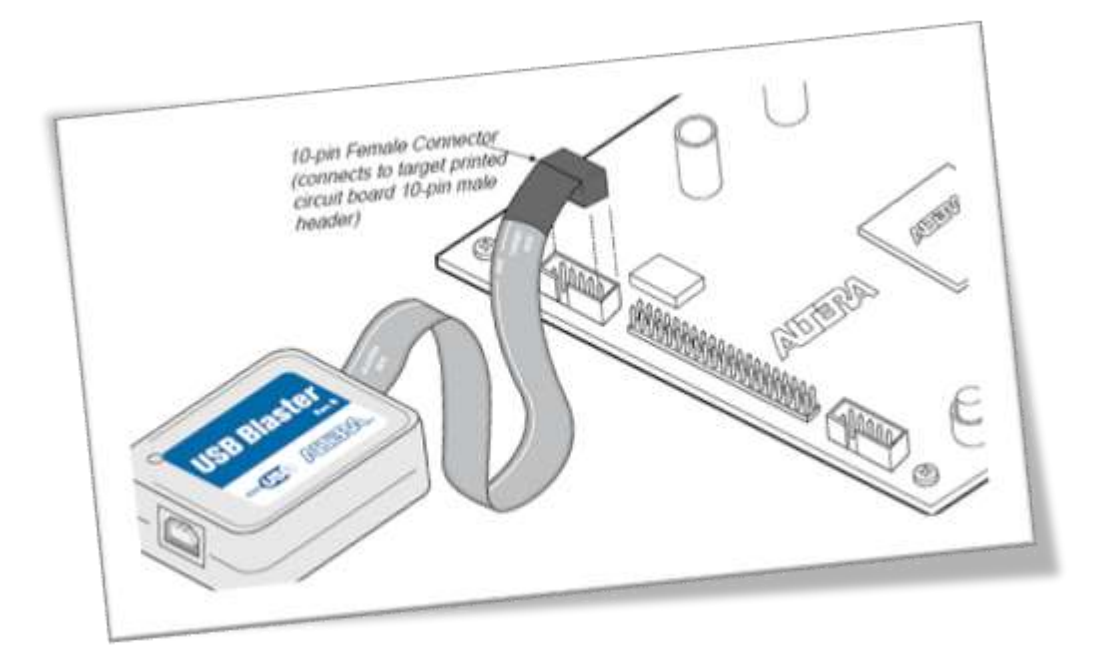

- 20. To disconnect the USB Blaster, follow the steps to ensure the cable and board are not damaged
  - a) Remove power from the EPM240 board
  - b) Unplug the USB Blaster from the board
  - C) Unplug the USB Blaster from your PC

## PROGRAM THE BOARD

21. Now you can erase and program the chip from the "**Tools | Program**" menu. If the MAX II have been preprogrammed you need to Erase chip before programming. Select START and the Programmer will execute selected task which is Erase chip. The "Progress" box should increments from 0% to finally display 100%.

| 🔔 Hardware Setu   | p USB-Blaster (USB-0)       |                                |          |          | м                     | ATL sho | 6               | 5       | · Progr  | ess:  | 0   | 8        |
|-------------------|-----------------------------|--------------------------------|----------|----------|-----------------------|---------|-----------------|---------|----------|-------|-----|----------|
| Enable real-time  | 15P to allow background pro | igramming (for MAX II de       | wices)   |          |                       |         |                 |         |          |       |     |          |
| Start             | File                        | Device                         | Checksum | Usercode | Piogram/<br>Configure | Verty   | Blank-<br>Check | Examine | Security | Etase | ISP | IPS File |
| Stop              | Test/SBBlater.out           | <ul> <li>EP90401100</li> </ul> | 00193336 | TEFFTER  |                       | a name  |                 | -       | TTT .    |       | 1   | 1        |
| Auto Detect       | UFM                         |                                |          |          | H                     | H       | H               | H       | E.       | 26    | Ľ.  |          |
| X Delete          | 1                           |                                |          |          |                       |         |                 |         |          |       |     |          |
| Add File          | 1                           |                                |          |          |                       |         |                 |         |          |       |     |          |
| Change File       | Ĩ                           |                                |          |          |                       |         |                 |         |          |       |     |          |
| Save File         | 1                           |                                |          |          |                       |         |                 |         |          |       |     |          |
| Add Device        | 1                           |                                |          |          |                       |         |                 |         |          |       |     |          |
| fi Up             | Ĩ                           |                                |          |          |                       |         |                 |         |          |       |     |          |
| Down              | 1                           |                                |          |          |                       |         |                 |         |          |       |     |          |
|                   |                             |                                |          |          |                       |         |                 |         |          |       |     |          |
|                   |                             |                                |          |          |                       |         |                 |         |          |       |     |          |
|                   | 15                          |                                |          |          |                       |         |                 |         |          |       |     |          |
| or Heln, oress FI | 1950                        |                                |          |          |                       |         |                 |         | 1        |       | N N | LIM .    |

22. To program the Chip, select Configure and Verify checkbox. The select Start, the programmer will execute the programming task and verify. The "Progress" box should increments from 0% to finally display 100%.

| Eile Edit Proce                   | essing Iools Windo            | w                          |                      |          |                       |        |                 |         |                 |       |              |         |
|-----------------------------------|-------------------------------|----------------------------|----------------------|----------|-----------------------|--------|-----------------|---------|-----------------|-------|--------------|---------|
| L Hardware Selu                   | p USB-Blanter (USB-0          | 1                          |                      |          | м                     | ATL No | 6               | -       | + Progr         | ess:  | 0.           | 2       |
| Enable real-time                  | ISP to allow background       | programming (for MAX II de | evices]              |          |                       |        |                 |         |                 |       |              |         |
|                                   |                               |                            |                      |          |                       | -      |                 |         |                 |       |              |         |
| -                                 | 1.000                         | 22                         | 24                   | 112 V    | Piocran/              | 10000  | Blank           | 123     | Security        | 10.0  | ISP          | 1222725 |
| Start Start                       | File                          | Device                     | Checksum             | Usercode | Piogram/<br>Configure | Verity | Blank-<br>Check | Examine | Security<br>Bit | Erase | CLAMP        | IPS Fik |
| Start                             | File<br>Test/URElasterpol     | Device<br>EPM04011100      | Checksum<br>0011001  | Usercode | Program/<br>Configure | Verity | Blank-<br>Check | Examine | Security<br>Bit | Erase | CLAMP        | IPS Fik |
| Start                             | File Tent/SBElation pol I-CFM | Device<br>EPM2/07100       | Checksum<br>00110010 | Usercode | Program/<br>Configure | Verity | Blank-<br>Check | Examine | Security<br>Bit | Erose | ISP<br>CLAMP | IPS FA  |
| Start<br>Mile Step<br>Auto Detect | File<br>- OFM<br>- UFM        | Device<br>EPACX011100      | Checksum<br>00117334 | Usercode | Program/<br>Configure | Verity | Blank<br>Check  | Examine | Security<br>Bit | Erase |              | IPS Fil |

23. On the EPM240 board locate the pin selected in the Pin Planner and connect appropriately and correctly, to switches for input nodes (pins) and to LEDs for output nodes (pins) using the following wiring configurations. The switch and LED devices can be implemented on protoboard or other suitable means. Note that the Vcc to the EPM240T100C5 is 3.3V which can be taken from the Vcc pin on the board. The GPIO is any the relevant pin on the EPM240 board.

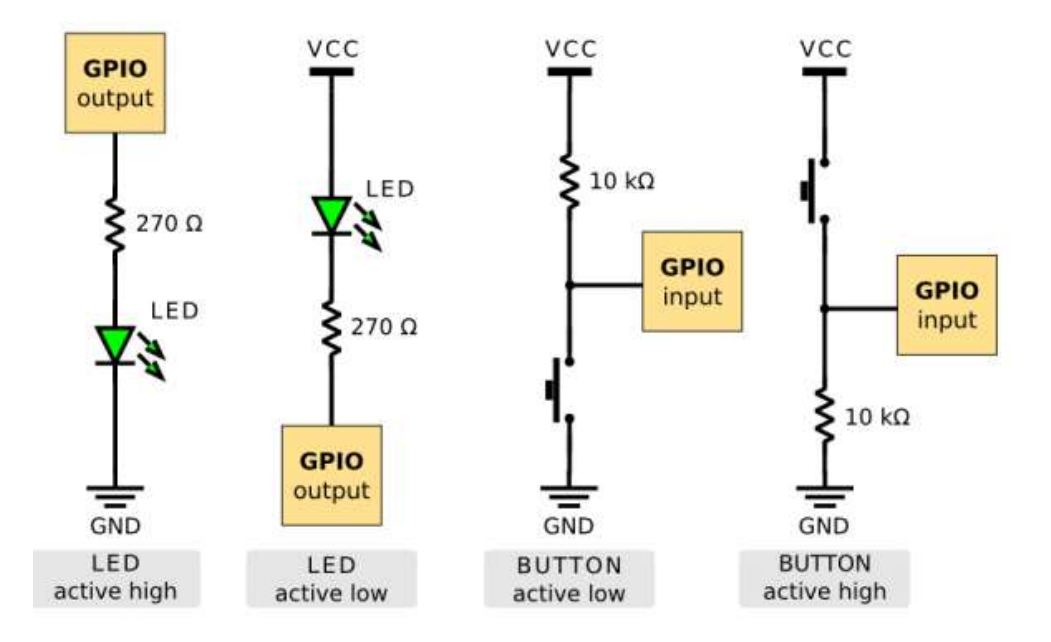

## TESTING THE CIRCUIT THAT HAS BEEN PROGRAMMED ON THE BOARD

24. Change the combination of the switch position (wired active low) and check if the display on the LED (wired active high) conform to the Truth Table (shown below) of the circuit generated by the Verilog HDL given in para 13.

| Inputs              |                     | Outputs             |                    |
|---------------------|---------------------|---------------------|--------------------|
| A = Switch at Pin 2 | B = Switch at Pin 3 | Cout = LED at Pin 4 | Sum = LED at Pin 4 |
| 0 = ON              | 0 = ON              | 0 = Not lighted     | 0 = Not lighted    |
| 0 = ON              | 1 = OFF             | 0 = Not lighted     | 1 = Lighted        |
| 1 = OFF             | 0 = ON              | 0 = Not lighted     | 1 = Lighted        |
| 1 = OFF             | 1 = OFF             | 1 = Lighted         | 0 = Not lighted    |

## REFERENCES

- [1] Altera, USB-Blaster Download Cable User Guide, UG-USB81204, 2015.
- [2] Altera, Using the Internal Oscillator in Altera MAX Series, AN-496, 2014